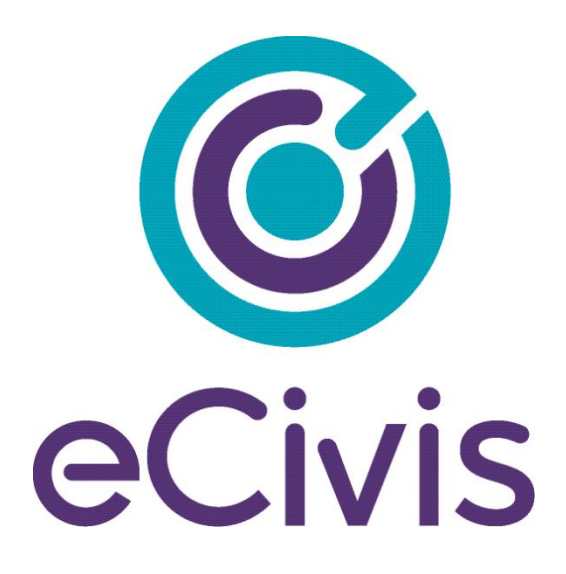

# **GRANTS NETWORK Enterprise Reporting**

**Training Outline** 

# Contents

## Introduction

This training manual will detail the reports and features available through eCivis' Grants Network. There are user guides within the application for Grantee and Grantor modules. This user guide will walk you through how to access the in-application guides, as well as, the new Enterprise Reporting functionality available to the State of Rhode Island.

# Accessing "Grantee" Report Guides

To access the user guide "State as a Grantee" Reports

1. Click on the eCivis icon then select "Grantee: Post- Award Guides":

| Resource Center             | 3 | × |
|-----------------------------|---|---|
| Announcements<br>WHAT'S NEW | > | ^ |
| Grantee: Pre-Award Guides   | > | I |
| Grantee: Post-Award Guides  | > |   |
| Grantor: Pre-Award Guides   | > |   |
|                             |   | Ŋ |

2. Sections 10 and 11 of the user guide provide instructions on how to access the standard reports and report builder:

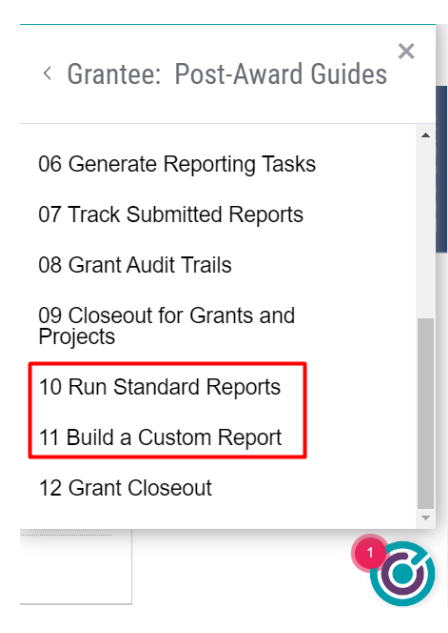

# Accessing "Grantor" Report Guides

To access the user guide for "State as a Grantor" Reports:

1. Click on the eCivis icon then select "Grantor: Post-Award Guides":

| Resource Center                  |      | ×        |
|----------------------------------|------|----------|
|                                  |      | •        |
| Grantor: Post-Award Guides       | >    |          |
| Applicants: Pre-Award Guides     | >    | ł        |
| Subrecipients: Pre-Award Guides  | >    | L        |
| Dage Polated Holp                | 1    | Ţ        |
|                                  |      | <b>y</b> |
| elect section 08: Subrecipient R | epor | t Builde |
| < Grantor: Post-Award G          | uid  | es ×     |

04 Navigating the Subrecipient Detail Page

05 Processing a Grant Amendment

2.

06 Managing Subrecipient Compliance Reports

07 Updating the Subrecipient's Report Task Schedule

08 Subrecipient Report Builder

09 Award Closeout Process

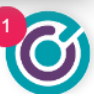

# Accessing Enterprise Reporting

## Steps:

1. From the Homepage select the yellow "Enterprise Reporting" button

| 0                    |                              |                                     | Hello Ecivis Custome | Success Manage  | r, your License is p | provided by Sta                                                         | te of Rhode Islan   | id Help / Training                 | Logout        |
|----------------------|------------------------------|-------------------------------------|----------------------|-----------------|----------------------|-------------------------------------------------------------------------|---------------------|------------------------------------|---------------|
| eCivis               |                              | Home C                              | OVID-19 Grant        | Management      | Research             | Insight                                                                 | Reports             | Administration                     |               |
| Researc<br>Find Gran | c <b>h</b><br><sub>hts</sub> | Tracking<br>Reporting<br>Manage Gra | &<br>J<br>ants       | Insig<br>Best I | Jht<br>Practices ar  | nd More                                                                 | Ento<br>Rep<br>Data | erprise<br>orting<br>and BI Intell | ligence       |
| Organization         | Activity Summary             |                                     |                      | View Organizat  | ion Dashboard »      | Му Ас                                                                   | ction Items         | Viev                               | v Task List 🗴 |
| Open<br>Projects     | Applications<br>Due          | Applications<br>Submitted           | Funding<br>Awarded   | Post /<br>Repor | Award<br>ts Due      | Approvals Required<br><u>1</u>   98.012: Grant Program Name (eCivis DEM |                     |                                    | vis DEMO)     |
| <b>Loading</b>       |                              |                                     |                      |                 |                      | Tasks (                                                                 | 'Next 7 Davs)       |                                    |               |

NOTE: What if I don't have access?

- If you do not have access to Enterprise Reporting contact the <u>Grants</u> <u>Management Office</u> to request access.

# **Enterprise Reporting Homepage**

### **Features:**

#### Grants Network: Enterprise Reporting

Welcome to eCivis Enterprise Reporting, Discover hidden insights from your data and make better data-driven decisions. Get ready to connect and scale all your data within the Grants Network infrastructure and visualize that data with interactive dashboards.

The new Enterprise Reporting from eCivis empowers you to gain insights from your grant management data and better understand its impacts on your organization.

| <b>A</b>       | Search for dashboards                  |                                          | ۹.                                                  |
|----------------|----------------------------------------|------------------------------------------|-----------------------------------------------------|
|                | Dashboards                             | Last publ                                | Help                                                |
| ★ Favorites    | II. Dashboard                          | I. Dashboard                             | 1. Dashboard                                        |
| () Recent      | a fille of                             | a silata at                              | College at                                          |
| 🕕 Dashboards 🚳 |                                        |                                          |                                                     |
|                | Budget Report       Updated 8 days ago | Subrecipient Report Updated 2 months ago | Federal Financial Report       Updated 2 months ago |

- 1. **Favorites** This section will list the reports that have been marked with a "Star" (distinguished by a filled in star)
- 2. Recent This section will list the reports you have recently viewed
- 3. Dashboards This section will list all available reports based on your access level
- 4. Search Enter keywords into the search bar to search available reports

## **Reviewing and Exporting Reports**

#### **Report Features:**

- 1. Filter Options:
  - a. Departments limit data by specific department(s)
  - b. Project Name limit data by specific project(s)
  - c. Grant Name limit data by specific grants(s)

| <u>-</u>                 |                       | *                          | Budget      | Report / 🏿 C | riginal dashboard (Modifie | ed)                      | A ₩ 7 ₩ A        |  |  |
|--------------------------|-----------------------|----------------------------|-------------|--------------|----------------------------|--------------------------|------------------|--|--|
| BUDGET ANA               | LYSIS                 |                            |             |              |                            |                          |                  |  |  |
| Department of extGrantID | Project Name          |                            |             | Grant Name   |                            | Data Last Refreshed (ET) |                  |  |  |
| All                      | All                   |                            | •           | All          | •                          | 2022-10-13 07:00:00.000  |                  |  |  |
| (                        |                       |                            |             |              |                            |                          | (×* V :          |  |  |
| Grant Budget Summary     |                       |                            |             |              |                            |                          | Hide +/- buttons |  |  |
| RIGID                    | Budget Category       |                            | GL Code     | Cost Center  | Dollar Amount              |                          | Export to CSV    |  |  |
| +0LMy6Eot0yH9kJBzKABkA== | H All Other Contracte | ed Professional Services   | 1. 583      |              |                            |                          | Export to cov    |  |  |
|                          | Assessed Fringe Be    | nefits Fund Assessment     | empty empty | empty        |                            |                          | Export to Excel  |  |  |
|                          |                       |                            |             |              |                            |                          |                  |  |  |
|                          | CONSULTANT PRO        | FESSIONAL SERVICES         | empty       | empty        |                            |                          |                  |  |  |
|                          |                       |                            |             |              |                            |                          |                  |  |  |
|                          | E Cleaning Of Buildin | nos/Offices (Janitorial Se | rvices)     |              |                            |                          |                  |  |  |

- 2. Using Filters when using a filter, you can search for specific entries or scroll to select the desired data
- 3. **Refresh Date** this is the last time data was refreshed for the report (note: if no refresh date is provided, the default data refresh is every 2 hours)

| <u>~</u> ~~5                                                          | 🖈 Budge      | et Report / 🎵 🤇 | Driginal dashboard (Modifi | ed)                      |                         | <b>[</b> ] | <b>∀</b>  ↔ |     |  |  |
|-----------------------------------------------------------------------|--------------|-----------------|----------------------------|--------------------------|-------------------------|------------|-------------|-----|--|--|
| BUDGET ANALYSIS                                                       |              |                 |                            |                          |                         |            |             |     |  |  |
| Department of extGrantID                                              | Project Name |                 | Grant Name                 | Data Last Refreshed (ET) |                         |            |             |     |  |  |
| All  Search value                                                     | All          | *               | All                        | *                        | 2022-10-13 07:00:00.000 |            |             |     |  |  |
| G IZI Select all                                                      |              |                 |                            |                          |                         |            |             |     |  |  |
| <u>√</u>   AG - Criminal                                              | -            | Cost Center     | Dollar Amount              |                          |                         |            |             | -11 |  |  |
| $ \overline{\boldsymbol{\mathcal{V}}} $ ARTS - Council on the Arts    | -            | empty           |                            |                          |                         |            |             | 1   |  |  |
| $ \overline{\boldsymbol{\mathcal{I}}} $ BHDDH - Behavioral Healthcare |              | empty           |                            |                          |                         |            |             | - 1 |  |  |
| I CRMC - Coastal Resources Managem                                    | ent Council  |                 |                            |                          |                         |            |             |     |  |  |

 Export – use this option to export data into an excel or csv file. Click the 3 dots at the top righthand corner of the table you want to export and select "Export to Excel"

а.

|                                          |      |              |                                                      |                                                      | ∠ <sup>7</sup> V :        |
|------------------------------------------|------|--------------|------------------------------------------------------|------------------------------------------------------|---------------------------|
| Budget Analysis Report                   |      |              |                                                      |                                                      |                           |
| Department of extGrantID                 | CFDA | FAIN         | grantName                                            | projectName                                          | extGrantID                |
| DEM - Bureau of Environmental Protection |      | L - 00A00947 | Underground Storage Tank Prevention Fiscal Year 2021 | Underground Storage Tank Prevention Fiscal Year 2021 | WHIuKkMbiEi+KcUrAv72eA==  |
| DEM - Bureau of Environmental Protection |      | L - 00A00947 | Underground Storage Tank Prevention Fiscal Year 2021 | Underground Storage Tank Prevention Fiscal Year 2021 | WHIuKkMbiEi+KcUrAv72eA==  |
| DEM - Bureau of Environmental Protection |      | L - 00A00947 | Underground Storage Tank Prevention Fiscal Year 2021 | Underground Storage Tank Prevention Fiscal Year 2021 | WHIuKkMbiEi+KcUrAv72eA==  |
| DEM - Bureau of Environmental Protection |      | L - 00A00947 | Underground Storage Tank Prevention Fiscal Year 2021 | Underground Storage Tank Prevention Fiscal Year 2021 | WHIuKkMbiEi+KcUrAv72eA==  |
| DEM - Bureau of Environmental Protection |      | L - 00A00947 | Underground Storage Tank Prevention Fiscal Year 2021 | Underground Storage Tank Prevention Fiscal Year 2021 | WHIuKkMbiEi+KcUrAv72eA==  |
| DEM - Bureau of Environmental Protection |      | L - 00A00947 | Underground Storage Tank Prevention Fiscal Year 2021 | Underground Storage Tank Prevention Fiscal Year 2021 | WHIuKkMbiEi+KcUrAv72eA==  |
| DEM - Bureau of Environmental Protection |      | L - 00A00947 | Underground Storage Tank Prevention Fiscal Year 2021 | Underground Storage Tank Prevention Fiscal Year 2021 | WHIuKkMbiEi+KcUrAv72eA==  |
| DEM - Bureau of Environmental Protection |      | L - 00A00947 | Underground Storage Tank Prevention Fiscal Year 2021 | Underground Storage Tank Prevention Fiscal Year 2021 | WHIuKkMbiEi+KcUrAv72eA==  |
| DEM - Bureau of Environmental Protection |      | L - 00A00947 | Underground Storage Tank Prevention Fiscal Year 2021 | Underground Storage Tank Prevention Fiscal Year 2021 | WHIuKkMbiEi+KcUrAv72eA==  |
| DEM - Bureau of Environmental Protection |      | L - 00A00947 | Underground Storage Tank Prevention Fiscal Year 2021 | Underground Storage Tank Prevention Fiscal Year 2021 | WHIuKkMbiEi+KcUrAv72eA==  |
| DEM - Bureau of Environmental Protection |      | L - 00A00947 | Underground Storage Tank Prevention Fiscal Year 2021 | Underground Storage Tank Prevention Fiscal Year 2021 | WHIuKkMbiEi+KcUrAv72eA==  |
| DEM - Bureau of Environmental Protection |      | L - 00A00947 | Underground Storage Tank Prevention Fiscal Year 2021 | Underground Storage Tank Prevention Fiscal Year 2021 | WHIuKkMbiEi+KcUrAv72eA==  |
| DEM - Rureau of Environmental Protection |      | 1 - 00400947 | Underground Storage Tank Prevention Figral Vear 2021 | Underground Storage Tank Prevention Fiscal Vear 2021 | WHINKKMbiEi+KcttrAv72eA== |

# **Available Enterprise Reports**

## **Report Descriptions:**

- Budget Report This report provides transaction-level revenue and expenditure data from RIFANS against an awarded grant budget. In addition to the standard filters, you can expand/collapse the RIGID, Budget Category, GL Code, and Cost Center columns to see expenditures at various budget levels.
- Financial Report by Status This report provides you with the status of all subrecipient financial reports (payment requests) for the selected departments, programs, and/or subrecipients. Data includes:
  - a. Main dashboard of reports by status (this will update the summary numbers when a status is selected).
  - b. Detailed financial report information for export
  - c. Days elapsed for pending financial reports
- Subrecipient Report This report provides a summary of contact information and award data for specific subrecipients. This also provides a list of subrecipient awards with a "Null" value in the Subrecipient Name field, highlighting subawards that will require an update to ensure subaward payments are processed and subrecipient data is accurate/consistent across GMS.
- 4. **Federal Financial Report** This report summarizes funding expended by the state for internally managed projects (this does not include funds expended by subrecipients).

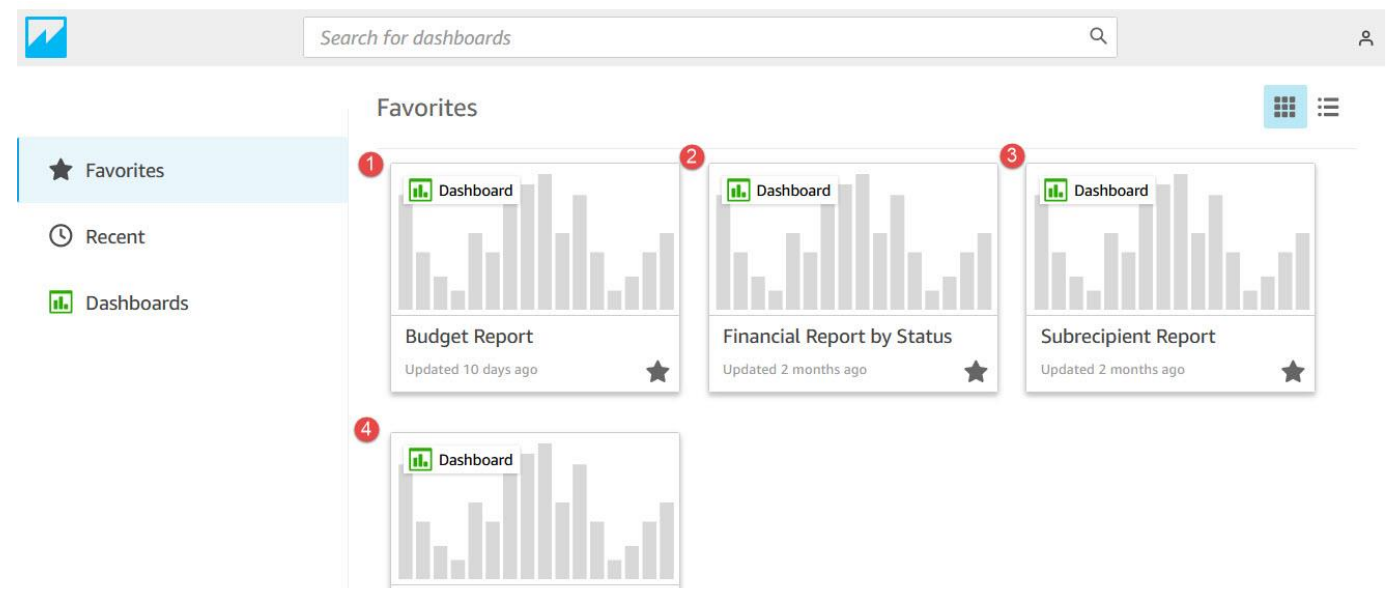

# **Commonly Requested Reports and Where to Find Them**

Refer to the **eCivis Reports Summary Table** for a list of reports and how to access them. The following are a few starting points for finding reports on specific data/levels:

- 1. For transaction level detail (actual expenditures): Navigate to Enterprise Reporting and select "Budget Report."
- 2. For federal award budget detail (a specific grant): Navigate to the grant budget and click the export icon.
- 3. For subaward/subrecipient summary data: Navigate to Enterprise Reporting and select "Subrecipient Report."
- 4. For subaward program funding sources: Navigate to Subrecipient Management and click "Generate Funding Source Report."
- 5. For status of subrecipient tasks, including invoices/payment requests: Navigate to:
  - a. Subrecipient Management and click "Generate Task Report" and filter as needed; and/or
  - b. Enterprise Reporting and select "Financial Report by Status" (for invoice/payment requests only).
- 6. For subrecipient progress on goals/subgoals (a specific subaward program): Navigate to Program Detail and click Subrecipient Reporting, then "Activity Report."
- 7. For applicant data (a specific subaward program/solicitation): Only users with access to the applicable Zengine application workspace can export data.
- 8. To complete an SF-425 and/or report on SF-424 categories: Starting points (additional data may be needed) navigate to:
  - a. Grant budget and click the export icon; and/or
  - b. Enterprise Reporting and select "Federal Financial Report" (filter for the grant, and scroll down past "no data" section.
- 9. To complete FFATA reporting: Starting points (additional data may be needed) navigate to:
  - a. Enterprise Reporting and select "Subrecipient Report" AND
  - b. Users with DMAH permissions can view executive compensation data in the Annual Organization Registration.

# **Appendix 1: eCivis Reports Summary Tables**

In eCivis, most reports are available under the **Reports** menu, with additional reports available on specific screens. These tables are designed to help you find the data you need - in CSV, Excel, or dashboard format.

#### eCivis Reports Summary Table 1 - Specialty Reports

| Report Title                                       | Grantee<br>or<br>Grantor | De et lle                | L     | evel    |           | <b>D</b>         | Target User Group |            |             | Description/ Use/ Purpose                                                                                                    | Features                       | Navigation                                                                                              |
|----------------------------------------------------|--------------------------|--------------------------|-------|---------|-----------|------------------|-------------------|------------|-------------|----------------------------------------------------------------------------------------------------|--------------------------------|----------------------------------------------------------------------------------------------------|
|                                                    |                          | Dept (by<br>permissions) | Grant | Program | Subaward/ | Program<br>Staff | Fin Staff         | Agency     | A&C/<br>OMB |                                                                                                    |                                |                                                                                                    |
| Grant Budget Export                                | Grantee                  | ,                        | Х     |         |           | x                | х                 |            |             | Budget detail report for the individual federal<br>award, with expenditures by line item. See AWS<br>Budget Report for transaction level detail.                                                                                                    |                                | On Project Dashboard, click<br>Budgets tab, then spreadsheet<br>icon (top right corner)                 |
| Grantee - Build Your<br>Own                        | Grantee                  | х                        | х     |         |           |                  |                   |            |             | Generate summary reports on federal awards for your department(s).                                                                                                    | Parameter<br>Input<br>Options  | Reports > Report Builder                                                                                |
| Budget Report                                      | Grantee                  | х                        | x     |         |           | х                | x                 |            |             | RIFANS transaction level detail, plus federal<br>award budget info. Use for reconciliation.<br>Includes revenue and uncategorized<br>transactions. GMS does NOT include accruals.                                                                      | Filtering                      | Reports > Enterprise Reporting                                                                          |
| Federal Financial Report                           | Grantee                  |                          | х     |         |           | х                |                   |            |             | Pick 1 grant, scroll down past "no data" section.<br>Useful if you need to report on SF-424 budget<br>categories to feds. (Does not include revenue or<br>uncategorized transaction data. Caution: Bar<br>chart mixes federal and match transactions.) | Filtering,<br>Dashboard        | Reports > Enterprise Reporting                                                                          |
| Funding Source                                     | Grantor                  | х                        |       | x       |           |                  | x                 | х          | x           | Use for program level data, not subrecipient level data. Reference when budgeting.                                                                                                    | Parameter<br>Input<br>Options  | Grant Management ><br>Subrecipient Management                                                           |
| Task (rollup or detail)                            | Grantor                  | х                        |       | х       |           | х                | x                 | X (rollup) | X (rollup)  | Make selections to narrow to areas of interest.<br>Rollup shows last approval for each task (1<br>row/task). Detail includes a separate row for<br>each approver.                                                                                      | Parameter<br>Input<br>Options  | Grant Management ><br>Subrecipient Management                                                           |
| Subrecipient Report                                | Grantor                  | х                        |       | х       | x         | х                | x                 |            |             | Use to identify subrecipients not linked to<br>RIFANS.<br>Can be used for FFATA reporting, with<br>limitations.                                                                                                    | Filtering,<br>Dashboard        | Reports > Enterprise Reporting                                                                          |
| Financial Report by<br>Status                      | Grantor                  | х                        |       | х       | х         | х                | х                 |            | х           | Detail on payments to subrecipients.                                                                                                    | Filtering,<br>Dashboard        | Reports > Enterprise Reporting                                                                          |
| Subrecipient Report                                | Grantor                  |                          |       | х       | x         | х                | x                 |            |             | Quick snapshot of subaward data within a<br>program - funding and match info, perf periods,<br>etc. Can be used for populating subawards.                                                                                                    |                                | On Program Detail Page, click<br>Subrecipient Reporting                                                 |
| Budget Report                                      | Grantor                  |                          |       | х       |           |                  |                   |            |             | Aggregated data at budget category level.                                                                                                    |                                | On Program Detail Page, click                                                                           |
| Activity Report                                    | Grantor                  |                          |       | x       | х         | х                |                   |            |             | Recommend using AWS instead.<br>Use for federal reporting, if using goal/subgoal<br>functionality.                                                                                                    |                                | On Program Detail Page, click<br>Subrecipient Reporting (Note:<br>Only shown if using<br>goals/metrics) |
| Zengine Application<br>Reports - Build Your<br>Own | Grantor                  |                          |       | х       |           | х                |                   |            |             | Use during application/review process, and for issuing subaward agreements.                                                                                                    | Select &<br>Arrange<br>Columns | User must have access to the<br>Zengine workspace for that<br>grantor program/solicitation              |

In eCivis, most reports are available under the **Reports** menu, with additional reports available on specific screens. This table is designed to help you find the data you need - in CSV, Excel, or dashboard format. Report names in **bold** are expected to be the most commonly used. Members of a user group may find other (not checked) reports to also be useful. If you've reviewed these tables and still have questions, contact GMO Support.

#### eCivis Reports Summary Table 2 - Standard Reports

| Report Title                              | Grantee<br>or<br>Grantor | Dept (by<br>permissions) | Le<br>Federal<br>Grant | evel<br>Subaward<br>Program | Subaward/<br>Subrecipient | Program<br>Staff | Target U<br>Fin Staff | Jser Group<br>Agency<br>Leadership | A&C/<br>OMB | Description/ Use/ Purpose                                                                                                    | Features                      | Navigation                                          |
|-------------------------------------------|--------------------------|--------------------------|------------------------|-----------------------------|---------------------------|------------------|-----------------------|------------------------------------|-------------|----------------------------------------------------------------------------------------------------|-------------------------------|-----------------------------------------------------|
| Activity Reports - Apps<br>Submitted      | Grantee                  | x                        |                        | <u> </u>                    |                           |                  |                       | х                                  |             | Pulls by Department the summary of applications submitted and relevent information                                                                                                    | Parameter<br>Input<br>Options | Reports > Activity Reports ><br>Apps Submitted      |
| Activity Reports - Closed<br>Projects     | Grantee                  | х                        |                        |                             |                           |                  |                       |                                    |             | Information on Projects that have been closed and archived in eCivis                                                                                                    | Parameter<br>Input<br>Options | Reports > Activity Reports ><br>Closed Projects     |
| Activity Reports -<br>Grants Awarded      | Grantee                  | х                        |                        |                             |                           |                  | х                     | х                                  |             | Summary info of all awarded grants in Rhode<br>Island at the Organization level and by<br>Department (not automatically exported)                                                       | Parameter<br>Input<br>Options | Reports > Activity Reports ><br>Grants Awarded      |
| Activity Reports - Grant<br>Closeout      | Grantee                  | х                        |                        |                             |                           |                  |                       | х                                  |             | Information for all Grants that have been closed out                                                                                                    | Parameter<br>Input<br>Options | Reports > Activity Reports ><br>Grant Closeout      |
| Audit Reports - File<br>Library           | Grantee                  | х                        | x                      |                             |                           |                  |                       |                                    |             | Not a downloadable report - in Grants Network,<br>shows all files that have been uploaded by<br>Department, Project, and Grant (Grantee only.<br>Excludes files uploaded to subawards.) | Parameter<br>Input<br>Options | Reports > Audit Reports > File<br>Library           |
| Audit Reports -<br>Spending Report        | Grantee                  | х                        | x                      |                             |                           |                  |                       | х                                  | x           | Summary information of Spending Reports that<br>have been submitted to feds on the Grantee side<br>at the Organization level and by each Department                                     | Parameter<br>Input<br>Options | Reports > Audit Reports ><br>Spending Report        |
| Audit Reports - Not<br>Awarded Report     | Grantee                  | х                        |                        |                             |                           |                  |                       | х                                  | х           | By Department pulls a list of grants that had<br>applications submitted but were not awarded,<br>along with the reasons they were not awarded                                           | Parameter<br>Input<br>Options | Reports > Audit Reports > Not<br>Awarded Report     |
| Audit Reports - Budget<br>Revision Report | Grantee                  |                          | х                      |                             |                           | х                | х                     |                                    |             | Can only pull one grant at a time, shows who, when, and what revisions were made to the                                                                                                 |                               | Reports > Audit Reports ><br>Budget Revision Report |
| Funding Reports -<br>Allocations          | Grantee                  | х                        |                        |                             |                           |                  | x                     |                                    |             | Information based on all grants made available<br>for allocation during a selected reporting period                                                                                     | Parameter<br>Input<br>Options | Reports > Funding Reports ><br>Allocations          |
| Funding Reports -<br>Annual Comparison    | Grantee                  | х                        |                        |                             |                           |                  |                       | х                                  | x           | Information based on all grants designated as<br>awarded or not awarded during the reporting<br>period chosen (choose 2 calendar years)                                                 | Parameter<br>Input<br>Options | Reports > Funding Reports ><br>Annual Comparison    |
| Funding Reports - Comp<br>vs. Non-comp    | Grantee                  | х                        |                        |                             |                           |                  | x                     | х                                  |             | Information based on all grants designated as<br>awarded or not awarded during the selected<br>reporting period (% only, no \$)                                                         | Parameter<br>Input<br>Options | Reports > Funding Reports ><br>Comp vs. Non-comp    |
| Funding Reports -<br>Funding Source       | Grantee                  | х                        |                        |                             |                           |                  |                       | х                                  | x           | Number of Awards and Award Amounts being<br>granted to Rhode Island by each Federal Funding<br>Agency                                                                                   | Parameter<br>Input<br>Options | Reports > Funding Reports ><br>Funding Source       |
| Funding Reports -<br>Match vs. Award      | Grantee                  | х                        |                        |                             |                           |                  | х                     | х                                  | х           | Summary of Match data (by in-kind and cash) for<br>awards by Department and at Organization level                                                                                       | Parameter<br>Input<br>Options | Reports > Funding Reports ><br>Match vs. Award      |

#### eCivis Reports Summary Table 2 - Standard Reports

| Report Title                               | Grantee<br>or<br>Grantor |                          |                  | Target U            | Jser Group                |                  | Description/ Use/ Purpose | Features             | Navigation  |                                                                                                    |                               |                                                      |
|--------------------------------------------|--------------------------|--------------------------|------------------|---------------------|---------------------------|------------------|---------------------------|----------------------|-------------|----------------------------------------------------------------------------------------------------|-------------------------------|------------------------------------------------------|
|                                            | Grantor                  | Dept (by<br>permissions) | Federal<br>Grant | Subaward<br>Program | Subaward/<br>Subrecipient | Program<br>Staff | Fin Staff                 | Agency<br>Leadership | A&C/<br>OMB |                                                                                                    |                               |                                                      |
| Funding Reports -<br>Projected vs. Awarded | Grantee                  | х                        |                  |                     |                           |                  |                           |                      |             | Information at the organization level and at each<br>department level of the projected number vs<br>awarded number of grants and total amounts,<br>along with match                                                                                         | Parameter<br>Input<br>Options | Reports > Funding Reports ><br>Projected vs. Awarded |
| Funding Reports - Win<br>Rate              | Grantee                  | х                        |                  |                     |                           |                  |                           | х                    |             | Number of applications submitted vs the number that was awarded                                                                                                    | Parameter<br>Input<br>Options | Reports > Funding Reports > Win<br>Rate              |
| Goals & Metrics Report                     | Grantee                  | х                        | х                |                     |                           | x                |                           | х                    |             | More of a visual report with graphics for summary<br>goals & metrics. Can be pulled for specific grants<br>and projects or at the organization level                                                                                                    | Parameter<br>Input<br>Options | Reports > Goals & Metrics<br>Report                  |
| Grant Conflict Report                      | Grantee                  | х                        |                  |                     |                           |                  |                           | х                    |             | Pulls the names and information of grants that<br>have been assigned to 2 different projects                                                                                                    | Parameter<br>Input<br>Options | Reports > Grant Conflict Report                      |
| Tasks Report                               | Grantee                  | х                        | х                |                     |                           | x                | х                         | х                    |             | Task information (on agency user tasks associated<br>with federal awards) can be pulled by<br>Department, Project, Grant, or all with relevent                                                                                                    | Parameter<br>Input<br>Options | Reports > Tasks Report                               |
| Assessment Dashboard                       | Grantee                  | х                        | х                |                     |                           |                  |                           | х                    |             | Dashboard view in Grants Network but can also<br>be exported to a CSV file. Shows the overall<br>"health" of the grants in your organization based<br>on Files, Spending and Performance, and can be<br>filtered by various fields, including <b>Tags</b> . | Parameter<br>Input<br>Options | Reports > Assessment<br>Dashboard                    |
| Research Activity Report                   | Grantee                  | х                        |                  |                     |                           |                  |                           | х                    | x           | User information including how many times they<br>have logged in, reviewed/saved/routed federal<br>funding opportunities, etc. DMAH's can see users<br>for their Departments, OMAH's can see all Rhode<br>Island users                                      | Parameter<br>Input<br>Options | Reports > Research Activity<br>Report                |
| Grant Review Report                        | Grantee                  |                          |                  |                     |                           |                  |                           | х                    |             | Allows you to see which users have sent federal<br>funding opportunities to colleagues to review<br>through the eCivis system                                                                                                    | Parameter<br>Input<br>Options | Reports > Grant Review Report                        |

In eCivis, these Standard Reports are available under the Reports menu, with additional reports available on specific screens.

Report names in **bold** are expected to be the most commonly used. Members of a user group may find other (not checked) reports to also be useful. <u>If you've reviewed these tables and still have questions, contact GMO Support.</u>